ODVA(Open DeviceNet Vendor Association, Inc.)

# DeviceNet Slave 驱动程序

| 1 | 系统配置     | 3  |
|---|----------|----|
| 2 | 选择外接控制器  | 7  |
| 3 | 通讯设置示例   | 8  |
| 4 | 设置项目     | 10 |
| 5 | 支持的寄存器   | 12 |
| 6 | 寄存器和地址代码 | 13 |
| 7 | 错误消息     | 14 |

前言

本手册介绍如何连接人机界面和外接控制器 (目标 PLC)。

在本手册中,将按以下章节顺序介绍连接步骤:

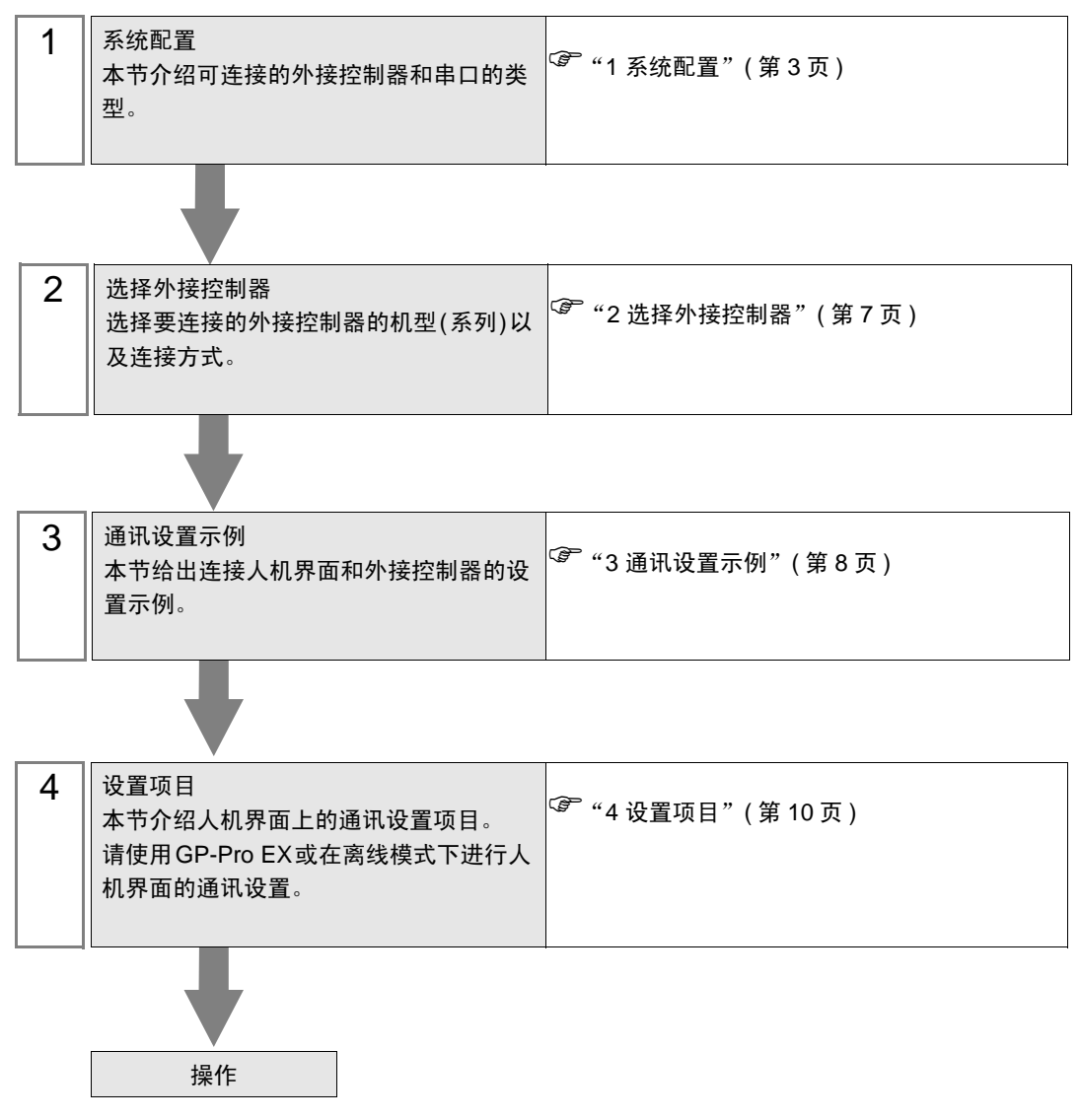

1 系统配置

DeviceNet 主站与人机界面连接时的系统配置如下表所示。

| 制造商                          | 系列           | CPU                                                                                                    | 通讯接口                | 设置示例             | 串口类型       |
|------------------------------|--------------|----------------------------------------------------------------------------------------------------|---------------------|------------------|------------|
|                              | SLC500       | SLC 5/03<br>SLC 5/04<br>SLC 5/05                                                                                                    | 1747-SDN            |                  |            |
|                              | PLC-5        | PLC-5/20                                                                                                    | 1771-SDN            |                  |            |
| Rockwell<br>Automation, Inc. | ControlLogix | 所有支持右边通讯<br>接口的 CPU                                                                                                    | 1756-DNB            |                  |            |
|                              | MicroLogix   | MicroLogix 1500                                                                                                    | 1769-SDN            |                  |            |
|                              | CompactLogix | 所有支持右边通讯<br>接口的 CPU                                                                                                    | 1769-SDN            |                  |            |
| OMRON<br>Corporation         | SYSMAC α     | C200HE-CPU11<br>C200HE-CPU32<br>C200HE-CPU32<br>C200HG-CPU33<br>C200HG-CPU33<br>C200HG-CPU53<br>C200HG-CPU53<br>C200HX-CPU32<br>C200HX-CPU34<br>C200HX-CPU34<br>C200HX-CPU53<br>C200HX-CPU54<br>C200HZ-CPU54<br>C200HE-CPU11-Z<br>C200HE-CPU32-Z<br>C200HE-CPU32-Z<br>C200HG-CPU33-Z<br>C200HG-CPU33-Z<br>C200HG-CPU53-Z<br>C200HG-CPU53-Z<br>C200HX-CPU53-Z<br>C200HX-CPU34-Z<br>C200HX-CPU34-Z<br>C200HX-CPU34-Z<br>C200HX-CPU34-Z<br>C200HX-CPU34-Z<br>C200HX-CPU53-Z<br>C200HX-CPU54-Z<br>C200HX-CPU54-Z<br>C200HX-CPU54-Z<br>C200HX-CPU65-Z<br>C200HX-CPU65-Z<br>C200HX-CPU85-Z | C200HW-<br>DRM21-V1 | 设置示例1<br>(第 8 页) | Device Net |

| 制造商                  | 系列                                                                                                    | CPU                                                                                                    | 通讯接口                 | 设置示例           | 串口类型               |
|----------------------|----------------------------------------------------------------------------------------------------|----------------------------------------------------------------------------------------------------|----------------------|----------------|--------------------|
|                      |                                                                                                    | CS1G-CPU42<br>CS1G-CPU43<br>CS1G-CPU44<br>CS1G-CPU45<br>CS1H-CPU63<br>CS1H-CPU64<br>CS1H-CPU65<br>CS1H-CPU66<br>CS1H-CPU67                                                                                                    | CS200HW-<br>DRM21-V1 |                | 串口类型<br>Device Net |
| OMRON<br>Corporation | SYSMAC CS1                                                                                                    | CS1G-CPU42<br>CS1G-CPU43<br>CS1G-CPU44<br>CS1G-CPU45<br>CS1H-CPU63<br>CS1H-CPU65<br>CS1H-CPU66<br>CS1H-CPU67<br>CS1G-CPU42H<br>CS1G-CPU43H<br>CS1G-CPU43H<br>CS1G-CPU45H<br>CS1H-CPU63H<br>CS1H-CPU63H<br>CS1H-CPU65H<br>CS1H-CPU67H | CS1W-<br>DRM21       | 设置示例1<br>(第8页) | Device Net         |
|                      | SYSMAC CJ<br>CJ1M-CPU<br>CJ1M-CPU<br>CJ1M-CPU<br>CJ1M-CPU<br>CJ1M-CPU<br>CJ1G-CPU<br>CJ1G-CPU<br>CJ1G-CPU<br>CJ1G-CPU<br>CJ1G-CPU<br>CJ1G-CPU<br>CJ1G-CPU<br>CJ1G-CPU<br>CJ1G-CPU<br>CJ1G-CPU<br>CJ1G-CPU<br>CJ1G-CPU<br>CJ1G-CPU<br>CJ1G-CPU<br>CJ1G-CPU<br>CJ1G-CPU<br>CJ1G-CPU | CJ1M-CPU11<br>CJ1M-CPU12<br>CJ1M-CPU13<br>CJ1M-CPU21<br>CJ1M-CPU22<br>CJ1M-CPU23<br>CJ1G-CPU44<br>CJ1G-CPU45<br>CJ1G-CPU42H<br>CJ1G-CPU42H<br>CJ1G-CPU43H<br>CJ1G-CPU45H<br>CJ1G-CPU45H<br>CJ1H-CPU65H<br>CJ1H-CPU66H                | CJ1W-DRM21           |                |                    |
|                      |                                                                                                    | LQP800                                                                                                    | LQE070               |                |                    |
| Hitachi, Ltd.        | S10mini                                                                                                    | LQP010<br>LQP011<br>LQP120                                                                                                    | LQE575               |                |                    |
|                      | S10V                                                                                                    | LQP510                                                                                                    | LQE575               |                |                    |

| 制造商                              | 系列    | CPU                                                                                                    | 通讯接口      | 设置示例             | 串口类型       |
|----------------------------------|-------|----------------------------------------------------------------------------------------------------|-----------|------------------|------------|
| YOKOGAWA<br>Electric Corporation | FA-M3 | F3SP20-0N<br>F3SP21-0N<br>F3SP25-2N<br>F3SP28-3N<br>F3SP30-0N<br>F3SP35-5N<br>F3SP38-6N<br>F3SP53-4H<br>F3SP58-6H<br>F3SP38-6S<br>F3SP28-3S<br>F3SP53-4S<br>F3SP53-4S<br>F3SP58-6S<br>F3SP58-6S<br>F3SP59-7S | F3LD01-0N | 设置示例1<br>(第 8 页) | Device Net |

#### 重要 • 如需使用 DeviceNet slave 驱动程序,需要 Pro-face 制造的 DeviceNet 从站模块 (CA6-DNSALL/EX-01)。有关人机界面 (DeviceNet 从站模块) 与 DeviceNet 主站之间的接线 图,以及 DeviceNet 从站模块的详情,请参阅 "DeviceNet 从站模块硬件手册"。

#### ■ 连接配置

◆ 连接图示

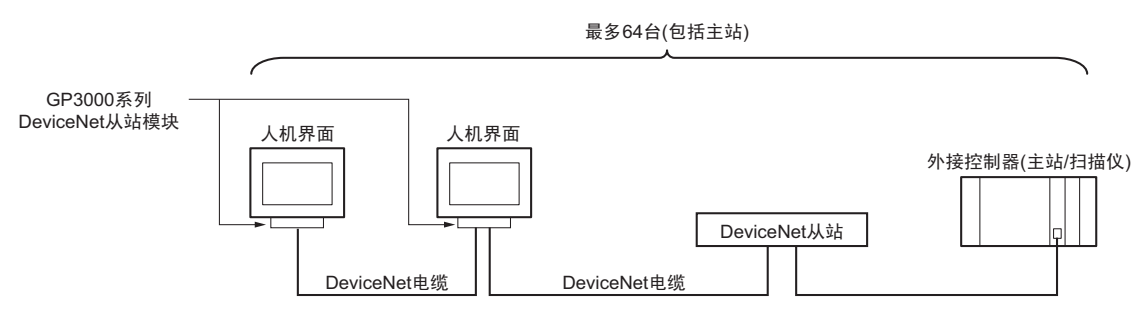

- 通过 DeviceNet 进行数据传输 从站 I/O 通讯可实现人机界面与 DeviceNet 主站进行通讯。
- ◆ 从站 I/O 通讯

从站 I/O 通讯是在装有主站模块的外接控制器与人机界面之间自动进行 I/O 数据转换的功能。 从站 I/O 使用特殊的链接方法,不允许用户直接访问外接控制器。 主站的输出区被分配给人机界面的输出区,主站的输入区被分配给人机界面的输入区。

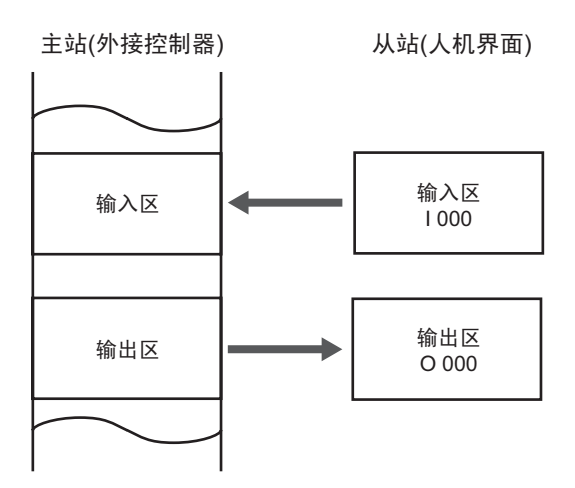

- 注释 人机界面用作从站。
  - 不支持显式消息通讯。

# 2 选择外接控制器

选择要连接到人机界面的外接控制器。

| ➢欢迎使用GP-Pro EX |               |                        | ×            |
|----------------|---------------|------------------------|--------------|
|                | - 控制器 / PLC - |                        |              |
| GP-Pro         | 控制器/PLC数      | 2 1 主 3                |              |
|                |               | 控制器 /PLC1              |              |
|                | 制造商           | ODVA                   | •            |
|                | 系列            | DeviceNet Slave        | -            |
|                | 端口            | 扩展控制器                  | •            |
|                |               | <u>请参阅该控制器/PLC连接手册</u> |              |
|                |               | 最近使用的控制器 /PLC          |              |
|                | 4             |                        | Þ            |
|                | 🗖 使用系统区       | 括                      | <u>控制器信息</u> |
|                |               |                        |              |
|                |               |                        |              |
|                |               |                        |              |
|                |               |                        |              |
|                |               |                        |              |
|                |               |                        |              |
|                |               |                        |              |
|                |               |                        |              |
|                |               |                        |              |
|                |               | 返回(2) 通讯设置 新建逻辑 新建画面   | 取消           |

| 设置项目        | 设置描述                                                                                                    |
|-------------|----------------------------------------------------------------------------------------------------|
| 控制器 /PLC 数量 | 输入1到4之间的整数表示连接到人机界面的外接控制器的数量。                                                                                           |
| 制造商         | 选择待连接外接控制器的制造商。请选择 "ODVA"。                                                                                              |
| 系列          | 选择外接控制器的型号(系列)和连接方式。请选择 "DeviceNet Slave"。<br>在系统配置中确认 "DeviceNet Slave" 是否支持所连接的外接控制器。<br><sup>②</sup> "1 系统配置"(第 3 页) |
| 端口          | 选择要连接到外接控制器的人机界面接口。                                                                                                    |
| 使用系统区       | 此驱动程序无此项。                                                                                                    |

### 3 通讯设置示例

Pro-face 推荐的人机界面与外接控制器的通讯设置示例如下所示。

- 3.1 设置示例 1
  - 设置 GP-Pro EX
  - ◆ 通讯设置

从 [工程] 菜单中指向 [系统设置], 点击 [控制器 /PLC], 显示设置画面。

| 控制器 / PLC1                                                                                    |                      |
|-----------------------------------------------------------------------------------------------|----------------------|
| 摘要                                                                                            | <u> 控制器 / PLC 更改</u> |
| 制造商 DDVA 系列 DeviceNet Slave                                                                   |                      |
| 文本数据模式 1 更改                                                                                   |                      |
| 通讯设置                                                                                          |                      |
| Node Number 1                                                                                 |                      |
| Baud Rate Auto                                                                                |                      |
| Slave I/O                                                                                     |                      |
| Input Area Size 32 📑 (words)                                                                  |                      |
| Output Area Size 32 🙀 (words)                                                                 |                      |
| Input and Output size should match with the<br>DeviceNet Master configuration for this slave. |                      |
| Default                                                                                       |                      |
| 特定控制器的设置                                                                                      |                      |
| <u> 允许的控制器</u> / 添加控制器<br>PLC数量 1                                                             |                      |
| 编号 控制器名称 设置                                                                                   | 添加间接控<br>制器          |
| 👗 1 PLC1 🔢                                                                                    | 5                    |

◆ 控制器设置

外接控制器无需设置。

- ♦备注
  - 人机界面中的输入和输出区大小必须与 DeviceNet 主站中设置的一致。

#### ■ 设置外接控制器

用外接控制器作为 DeviceNet 主站,将人机界面 (DeviceNet 从站模块) 注册为 DeviceNet 从站,然后 使 DiveceNet 主站的输入和输出区大小设置与人机界面上的设置一致。 有关如何注册为从站的更多详情,请参阅各制造商的外接控制器手册。

注释 • 在将人机界面注册为从站时,可使用 EDS 文件。人机界面的 EDS 文件保存在 GP-Pro EX 光盘的 [\Fieldbus\DeviceNet] 文件夹中。有关如何使用 EDS 文件的更多详情,请参阅外 接控制器 (主站)的手册。

## 4 设置项目

请使用 GP-Pro EX 或在人机界面的离线模式下进行人机界面的通讯设置。 各参数的设置必须与外接控制器的一致。 <sup>②</sup> "3 通讯设置示例"(第8页)

#### 4.1 GP-Pro EX 中的设置项目

#### ■ 通讯设置

从[工程]菜单中指向[系统设置],点击[控制器/PLC],显示设置画面。

| 控制器 / PLC1                                                                                    |                  |
|-----------------------------------------------------------------------------------------------|------------------|
| 「摘要」                                                                                          | <u>控制器/PLC更改</u> |
| 制造商 ODVA 系列 DeviceNet Slave                                                                   |                  |
| 文本数据模式 1 更改                                                                                   |                  |
| 通讯设置                                                                                          |                  |
| Node Number 1                                                                                 |                  |
| Baud Rate Auto 🔽 🔽 Auto                                                                       |                  |
| -Slave I/O                                                                                    |                  |
| Input Area Size 32 🚔 (words)                                                                  |                  |
| Output Area Size 32 👘 (words)                                                                 |                  |
| Input and Output size should match with the<br>DeviceNet Master configuration for this slave. |                  |
| Default                                                                                       |                  |
| 特定控制器的设置                                                                                      |                  |
| <b>允许的控制器</b> / 添加控制器<br>PLC数量 1                                                              |                  |
| 编号 控制器名称 设置                                                                                   | 添加间接控制器          |
| 1 PLC1                                                                                        | -                |

| 设置项目                          | 设置描述                                          |  |  |
|-------------------------------|-----------------------------------------------|--|--|
| Node Number                   |                                               |  |  |
| Baud Rate                     | 选择外接控制器和人机界面之间的通讯速率。<br>如果勾选 [Auto],将自动设置端口号。 |  |  |
| Slave I/O<br>Input Area Size  | 以字为单位设置输入区的大小,范围是 0~128。                      |  |  |
| Slave I/O<br>Output Area Size | 以字为单位设置输出区的大小,范围是 0~128。                      |  |  |

注 释

• 有关间接控制器的详情,请参阅 GP-Pro EX 参考手册。

<sup>GP</sup>GP-Pro EX 参考手册 "运行时更改控制器 /PLC(间接控制器)"

4.2 离线模式下的设置项目

- 注释 • 有关如何进入离线模式以及操作方面的更多信息,请参阅"维护/故障排除手册"。 <sup>③</sup>维护/故障排除手册"离线模式"
  - 离线模式下1个页面上显示的设置项目数取决于使用的人机界面机型。详情请参阅参考手册。

#### ■ 通讯设置

如需显示设置画面,请在离线模式下触摸 [Peripheral Settings] 中的 [Device/PLC Settings]。在显示的 列表中触摸您想设置的外接控制器。

| Comm.           |                                                       |                              |      |                        |
|-----------------|-------------------------------------------------------|------------------------------|------|------------------------|
|                 |                                                       |                              |      |                        |
| DeviceNet Slave |                                                       |                              |      | Page 1/1               |
|                 | Node Number<br>Baud Rate<br>Input Size<br>Output Size | Fixed<br>125Kbps<br>33<br>33 | Auto |                        |
|                 | Exit                                                  |                              | Back | 2006/11/30<br>19:21:05 |

| 设置项目             | 设置描述                                                                                                 |  |  |
|------------------|----------------------------------------------------------------------------------------------------|--|--|
| Node Number      | 输入 0 到 63 之间的整数表示节点号。                                                                                |  |  |
| Baud Rate        | 选择外接控制器和人机界面之间的通讯速率。<br>选择 [Fixed] 或 [Auto]。如果选择 "Fixed",请选择通讯速率。如果选择 [Auto],<br>则无论输入何值,都将自动设置通讯速率。 |  |  |
| Input Area Size  | 以字为单位设置输入区的大小,范围是 0~128。                                                                             |  |  |
| Output Area Size | 以字为单位设置输出区的大小,范围是 0~128。                                                                             |  |  |

## 5 支持的寄存器

支持的寄存器地址范围如下表所示。请注意,实际支持的寄存器范围取决于所使用的外接控制器。请在 您所使用的外接控制器的手册中确认实际范围。

■ 从站 I/O

| 寄存器 | 位地址               | 字地址         | 32 位 | 注释    |
|-----|-------------------|-------------|------|-------|
| 输入  | 1000.00 - 1127.15 | 1000 - 1127 |      | *1 *3 |
| 输出  | O000.00 - O127.15 | O000 - O127 | LIH  | *2 *3 |

\*1 表示 DeviceNet 主站(外接控制器)中人机界面的输入区。用人机界面上的应用程序向 DeviceNet 主 站(外接控制器)的这一区域写入数据。

\*2 表示 DeviceNet 主站(外接控制器)中人机界面的输出区。用人机界面上的应用程序从 DeviceNet 主 站(外接控制器)的这一区域读取数据。人机界面上的应用程序不能向此区域写入数据,但可从此区域 读取数据。

\*3 上述表示 DeviceNet 从站支持的最大范围。实际的最大值取决于 DeviceNet 主站(外接控制器)分配 给人机界面的输入和输出区的大小。

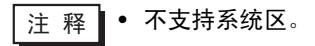

## 6 寄存器和地址代码

在数据显示器中选择"寄存器类型和地址"时,请使用寄存器代码和地址代码。

| 寄存器 | 字地址 | 寄存器代码<br>(HEX) | 地址代码 |
|-----|-----|----------------|------|
| 输入  | I   | 0084           | 字地址  |
| 输出  | 0   | 0085           | 字地址  |

## 7 错误消息

错误消息在人机界面上显示如下: "代码: 控制器名称: 错误消息(错误发生位置)"。各描述如下所示。

| 项目     | 描述                                                                                                    |  |  |
|--------|----------------------------------------------------------------------------------------------------|--|--|
| 代码     | 错误代码。                                                                                                    |  |  |
| 控制器名称  | 发生错误的外接控制器的名称。控制器名称是用 GP-Pro EX 设置的外接控制器的<br>名称。(初始设置为 [PLC1])                                               |  |  |
| 错误消息   | 显示与错误相关的消息。                                                                                                  |  |  |
| 错误发生位置 | 显示发生错误的外接控制器的 IP 地址或寄存器地址,或从外接控制器收到的错误<br>代码。                                                                |  |  |
|        | 注 释<br>• IP 地址显示为: "IP 地址 (十进制): MAC 地址 (十六进制)"。<br>• 寄存器地址显示为: "地址:寄存器地址"。<br>• 收到的错误代码显示为: "十进制数 [十六进制数]"。 |  |  |

错误消息显示示例

"RHAA035: PLC1: Error has been responded for device write command (Error Code: 2[02H])"

注释
有关错误代码的更多详情,请参阅您的外接控制器手册。
有关驱动程序常见错误消息的详情,请参阅"维护/故障排除手册"中的"与人机界面相关的错误"。

■ 特定于外接控制器的错误消息

| 错误代码    | 消息                                                 | 解决方法                                                               |
|---------|----------------------------------------------------|--------------------------------------------------------------------|
| RHxx128 | Error During Initialization of Interface<br>Module | 这是配件问题。检查模块。                                                       |
| RHxx129 | Illegal Initialization Parameter                   | 减小输入或输出区的大小。                                                       |
| RHxx130 | Incorrect Interface Module Detected                | 连接正确的模块。                                                           |
| RHxx131 | Network Communication Error,<br>LED Status: [0x%x] | 检查电缆、波特率设置、输入和输出大小和<br>主站(扫描器)的设置。<br>更多信息,请查看指示灯状态。 <sup>*1</sup> |

\*1 关于指示灯状态的更多详情,请参阅"DeviceNet 从站模块硬件手册"。